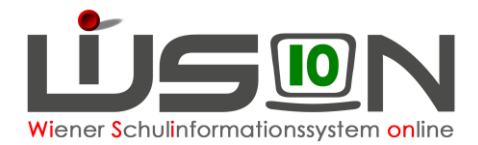

# Korrektur der Schüler-Nr.

### **Begriffsdefinitionen:**

Schüler-Nr.: Jene 10-stellige Zahl, die in WiSion<sup>®</sup> auf der Registerkarte *GD (Grunddaten)* eines Schülerdatensatzes im Datenfeld "Schüler-Nr." angezeigt wird.

Schüler-Nr. 0000454271

**Matrik-Nr.**: Damit wird in dieser Handreichung jene Zahl bezeichnet, die in **SM-Online** auf der Registerkarte *Person* eines Schülerdatensatzes im Datenfeld "**Schülernummer**" angezeigt wird.

| Person | Sonstiges |
|--------|-----------|
| Schü   | lernummer |
| 454    | 271       |

In dieser Handreichung wird beschrieben, wie die im Datenfeld "**Schüler-Nr.**" eingetragene Zahl in WiSion<sup>®</sup> geändert werden kann.

## Zielgruppe:

Schulleiter/innen

## Sachverhalt:

Derzeit gibt es etliche Schülerdatensätze, die im Datenfeld Schüler-Nr. eine andere Schüler-Nr. eingetragen haben als jene Matrik-Nr., die dieses Kind in SM-Online führt.

Ein Austausch dieser Nummern ist in vielen Fällen (z.B. unterschiedliche Namensschreibung, Nummer bereits an einen anderen Datensatz vergeben) nicht im Zuge der SMO-Meldung möglich.

Daher wird im Schuljahr 17/18 in einem vorgegebenen Zeitraum die Korrektur unterschiedlicher Nummern manuell durchgeführt.

## Vorarbeiten:

A) Rechtepaket vergeben

Menüpunkt Personal Untermenüpunkt Personaldaten Registerkarte *Rechte & Aufgaben* 

Im vorgesehenen Zeitraum steht auf der Registerkarte *Rechte & Aufgaben* das Rechtepaket "Korrektur der SchülerNr." zur Verfügung.

Personen mit diesem Rechtepaket können die Matrik-Nr. für Schülerdatensätze erfassen.

| Grunddater | Kontaktdaten         | Bildung               | Zulagen &<br>Abschläge | Re<br>Au   | chte &<br>fgaben | 1      | Absenzen | Ab    |
|------------|----------------------|-----------------------|------------------------|------------|------------------|--------|----------|-------|
| ersonal    | app Anna - Rap - 04. | 03.1982 - 062         |                        |            |                  |        |          |       |
| Reci       | nte: *               |                       |                        |            | von *            | 2017   | bis *    |       |
| - SL -     | Schulleitung         |                       |                        |            | 07.09.3          | 2015   | 04.09.2  | 016   |
| - SL -     | Schulleitung         |                       |                        |            | 05.09.           | 2016 🗂 | 02.07.2  | 027   |
| - SL -     | Schulleitung         |                       |                        |            | 01.09.           | 2014 🗂 | 06.09.2  | 015   |
| +          |                      |                       |                        | ~          | 04.09.           | 2017 🗖 | 31.12.2  | 099   |
| Pot        | r Admin Potrovor     | Admin                 |                        |            |                  |        | Datum *  |       |
| BO         | Batriaba NMS - B     | Aumin<br>D-Botriobeda | toporfaccupa           |            |                  |        |          |       |
| BO         | NMS - Berufsorien    | tierung               | tenenassung            |            |                  |        |          |       |
| Fat        |                      | ortliche/r - Ea       | ahrtendienstverantw    | ortliche/r | .                |        |          |       |
| = = 7      | Eroizoitloitor/in    |                       |                        |            |                  | _      |          |       |
| + Koi      | rSNr Korrektur       | der SchülerN          | lr.                    |            |                  | ~      | 04.09.2  | 017 🗂 |
| KV         | - Klassenführung     |                       |                        |            |                  |        |          |       |
| 11         | - Lehrer/in          |                       |                        |            |                  |        |          |       |

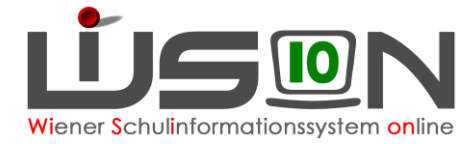

## B) SMO-Meldung

Eine SMO-Meldung mit den aktuellen Schülerdaten muss durchgeführt worden sein.

# C) Feststellen, für welche Schülerdatensätze die Schüler-Nr. korrigiert werden muss ("log-Datei" einsehen).

In SM-Online einsteigen und die "log-Datei" zu dieser Meldung downloaden:

"Schülerverwaltung" → "Bereitgestellte Dateien" → "Liste" anklicken.

|      | stadtschulrat             | SM <i>Onli</i>          | ne             |
|------|---------------------------|-------------------------|----------------|
|      | 📕 SM Online 🗢 🔞           |                         |                |
| Aktı | SM Online Passwort ändern |                         |                |
|      | Adressverwaltung          |                         |                |
|      | Schülerverwaltung         | Schüler anlegen         | umente         |
|      |                           | Schüler ändern          |                |
|      |                           | Schüler anmelden        |                |
|      |                           | Anmeldelisten           |                |
|      |                           | SM Meldungen            |                |
|      | Personliche Einstellungen | Gesamtbestand D         | lle Seres, die |
|      | _                         | Bereitgestellte Dateien | Liste          |
|      | Primar: Anmeldung         | Datenexport D           |                |

Die Datei kann mit einem Editor geöffnet werden.

In der Datei werden u.a. auch jene Schülerdatensätze gelistet, die wegen einer falschen Matrik-Nr. nicht verarbeitet werden konnten (Beispiel siehe Abbildung rechts).

| stadtschulrat                     | SM O                              | nline                          |
|-----------------------------------|-----------------------------------|--------------------------------|
| 👌 🏓 SM Online 🗢 🚺                 |                                   |                                |
| ktueller Menüpunkt: SM Online     | -> Schülerverwaltung -> Bereitges | tellte Dateien -> <u>Liste</u> |
|                                   |                                   |                                |
| i Liste der Dokumente im Postfach | der Schule                        |                                |
|                                   |                                   |                                |
| Postfach (Schule):                | Schüler 915032, HS Sechshause     | r Straße 71                    |
| Anzahl Datensätze: 1              |                                   |                                |
|                                   | Datei                             | Erstellungsdatum               |
| 915032 20171013 1058.log          |                                   | 13.10.2017                     |
|                                   |                                   |                                |

| Schülernummer:     | 28856     | ,        |
|--------------------|-----------|----------|
| SM Online Meldung: | Mohammad  | EQMESHAN |
| SSR Datenbank:     | Sabrina   | Paunovic |
| Schülen            | o /vml Nn | • лл\    |

Der abgebildete Eintrag aus einer log-Datei besagt Folgendes:

- In WiSion<sup>®</sup> (= SM Online Meldung) wird mit der Schüler-Nr. 28856 (führende Nullen werden hier nicht angezeigt) EQMESHAN Mohammad verwaltet.
- In der SM-Online (SSR Datenbank) wird unter der gleichen Schüler-Nr. ein anderes Kind verwaltet.

In solchen Fällen muss in WiSion<sup>®</sup> die Schüler-Nr. korrigiert werden.

### D) Korrekte Matrik-Nr. des Kindes in der Matrik erfragen

Die korrekte Matrik-Nr. der in Punkt C) festgestellten Schüler/innen kann in der Matrik in Erfahrung gebracht werden. Bitte diese Nummer für die weitere Arbeit notieren.

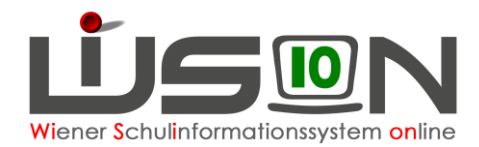

## Korrektur der Schüler-Nr. in WiSion<sup>@</sup>

### In WiSion<sup>®</sup> einsteigen:

Menüpunkt Schüler/innen Untermenüpunkt Stand aktuell → den Datensatz filtern

| = Schulen                      | Auswahl So      | hüler/innen         |                    |          |           | Eins         | tellungen               | Schüler/in          | nen                |          |                  |                           | ✓ ?                           |
|--------------------------------|-----------------|---------------------|--------------------|----------|-----------|--------------|-------------------------|---------------------|--------------------|----------|------------------|---------------------------|-------------------------------|
| # Schüler/innen                | Schüler-Nr.     | Nachname            | Vorname            | m/w      | Klasse    | KL SA        | Stufe                   | Pflicht             | AO                 | SprKSt   | MSp              | AO bis                    | SPF bis                       |
| * Stand aktuell                |                 | test*               |                    | ~        |           |              | _                       |                     | ~                  | ~        |                  |                           |                               |
| Schüler/innen-<br>Fehlstunden  | Filter enwenden | Filter zurücksstzen | 1                  |          |           |              |                         |                     |                    |          |                  |                           |                               |
| Abgemeldete Schüler/innen      |                 | > >>>> Suche        | gebnis (1-1 von 1) |          |           |              |                         |                     |                    |          |                  |                           |                               |
| Schüler/innenliste -<br>Archiv | Schüler-N       | r. + Nachname +     | Vorname \$         | m/w ¢    | Klasse \$ | KL SA ‡      | Stufe \$                | Pflicht ¢           | AO \$              | SprKSt # | MSp ‡            | AO bis \$                 | SPF bis \$                    |
| * Laufbahneinträge             | <u>00000141</u> | 2 Testfrau          | Mimi               | w        | 2A        | VS           | 2                       | 2                   |                    |          | RR               |                           |                               |
| # Beurteilungen                |                 |                     |                    |          |           |              |                         |                     |                    |          |                  |                           |                               |
| # Personal                     |                 |                     |                    |          |           |              |                         |                     |                    |          |                  |                           |                               |
| * Anmeldung/Zuteilung          |                 |                     |                    |          |           |              |                         |                     |                    |          |                  |                           |                               |
| = GTB                          |                 |                     |                    |          |           |              |                         |                     |                    |          |                  |                           |                               |
| * Organisation                 |                 |                     |                    |          |           |              |                         |                     |                    |          |                  |                           |                               |
| Suche und Statistik            |                 |                     |                    |          |           |              |                         |                     |                    |          |                  |                           |                               |
| # Warenkorb                    |                 |                     |                    |          |           |              |                         |                     |                    |          |                  |                           |                               |
| # Rundschreiben                |                 |                     |                    |          |           |              |                         |                     |                    |          |                  |                           |                               |
| # Jahresübergang               |                 |                     |                    |          |           |              |                         |                     |                    |          |                  |                           |                               |
| Datenübernahme                 |                 |                     |                    |          |           |              |                         |                     |                    |          |                  |                           |                               |
|                                | <               |                     |                    |          |           |              |                         |                     |                    |          |                  |                           | >                             |
|                                | 1 ausgew        | ählt Alle markiere  | n 🚹 Alle sichtbare | n markie | eren 🔲    | Alle Markier | ungen ent               | fernen              |                    |          |                  |                           |                               |
|                                |                 |                     |                    |          | -         | GTB Entlas   | sunaszeite<br>korrektur | en Dater<br>Aehrfac | n prüfer<br>he Bea | Bearb    | eiten<br>Speiche | Liste drucke<br>ern Aktua | n Drucken<br>Ilisierungsliste |

Am Beginn der Datensatz-Zeile das Hakerl setzen (den Datensatz markieren) und dann die Schaltfläche **Datenkorrektur** klicken.

Es öffnet sich der Dialog für die Datenkorrektur. Die Matrik-Nr. eintragen und speichern.

WICHTIG: Die Zahl muss 10-stellig sein. Erforderlichenfalls müssen führende Nullen ergänzt werden.

|               | Datenkorrek                           | turen                                                    |                                                                       |                                                      |                                       |                                               |                                                                                                 |                                                     | 2                       |
|---------------|---------------------------------------|----------------------------------------------------------|-----------------------------------------------------------------------|------------------------------------------------------|---------------------------------------|-----------------------------------------------|-------------------------------------------------------------------------------------------------|-----------------------------------------------------|-------------------------|
| /innen        | Schüler/in Testfra                    | u Mimi, W, 2A, 31                                        | .07.2009, 2, 2, 00000                                                 | 14152                                                | Stamm                                 | schule 901                                    | 011 VS 1010 Börsegasse 5                                                                        |                                                     |                         |
| 1             | Schuljahr                             | Schulstufe                                               | ändern auf Schulpfli<br>Schuliahr ist kein Stam                       | cht ändern auf                                       | f Lernjahr                            | ändern auf                                    | Schulformkennzahl                                                                               | ändern auf                                          |                         |
| ung/Zuteilung | 2017/2018                             | 2                                                        |                                                                       |                                                      | 2                                     |                                               | 0102 : Volksschule mit 4 und                                                                    | 1                                                   |                         |
|               | 2018/2019                             | Für dieses                                               | Schuljahr ist kein Stam                                               | mschuleintrag v                                      | orhanden.                             |                                               |                                                                                                 |                                                     |                         |
| ation         | Schülernummer                         | ändern auf                                               |                                                                       |                                                      |                                       |                                               |                                                                                                 |                                                     |                         |
| ind Statistik | 0000014152                            | 000043548                                                | 8                                                                     |                                                      |                                       |                                               |                                                                                                 |                                                     |                         |
|               | — Begründung o                        | ler Korrektur                                            |                                                                       |                                                      |                                       |                                               |                                                                                                 |                                                     |                         |
|               | Erfassen der Matri                    | k-Nr                                                     |                                                                       |                                                      |                                       |                                               |                                                                                                 |                                                     |                         |
| hreiben       |                                       |                                                          |                                                                       |                                                      |                                       |                                               |                                                                                                 |                                                     |                         |
| bergang       |                                       |                                                          |                                                                       |                                                      |                                       |                                               |                                                                                                 |                                                     |                         |
| pernahme      | F01.0027: I<br>Zuordnung<br>Schülernu | Korrekturen der<br>Jen sind ggf. zu ä<br>mmer ist Voraus | Schulstufe haben wei<br>indern. Verwenden Si<br>setzung für den Matri | treichende Aus<br>e die Plausibili<br>kabgleich. Bei | swirkunge<br>itätsprüfun<br>Fragen we | n! Jedenfalls<br>ig um entsta<br>nden Sie sic | zu kontrollieren ist die Klasse<br>ndene nicht zulässige Klasser<br>h an Ihre Betreuungsperson. | en- und Gruppeneinteilun<br>nzuordnungen anzuzeiger | gen<br>n. Eine korrekte |
|               |                                       |                                                          |                                                                       |                                                      |                                       |                                               |                                                                                                 | Speid                                               | hern Zurück             |
|               |                                       |                                                          |                                                                       |                                                      |                                       |                                               |                                                                                                 |                                                     |                         |
| Eo wird oi    | na Malduna k                          | o <del>z</del> üglich                                    | dag Casab                                                             | öftobuok                                             | ointro                                |                                               |                                                                                                 |                                                     | ×                       |
| angezeigt     | . Die Schaltfla                       | äche Sc                                                  | hließen klic                                                          | ken.                                                 |                                       | iyes                                          | F01.0006                                                                                        | im Geschäftsbuch vormor                             | et .                    |

Schließen

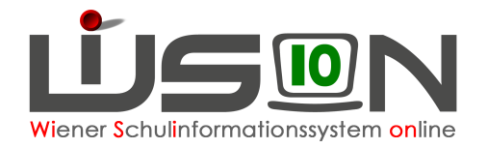

### Problem: Die Nummer ist bereits vergeben

In WiSion<sup>®</sup> darf eine im Datenfeld Schüler-Nr. erfasste Zahl nur für einen einzigen Datensatz verwendet werden, sonst wird im Zuge des Speicherns eine Fehlermeldung angezeigt.

| M | leldu | ngen     |                                                                                      |           |           | X |
|---|-------|----------|--------------------------------------------------------------------------------------|-----------|-----------|---|
|   |       | Nummer   | Beschreibung                                                                         | Datenfeld | Datensatz |   |
|   | •     | F01.0025 | Die Schülernummer ist bereits vergeben für JOVANOVIC Alexander an der Schule 918014. |           |           |   |
|   |       |          |                                                                                      |           |           |   |

Bitte die neu erfasste Nummer auf Tippfehler kontrollieren.

Wurde die Matrik-Nr. für das Kind richtig eingetippt und kann sie nicht gespeichert werden, dann ein Ticket am WiSion<sup>®</sup>-Service-Desk mit dem Betreff "Matriknummer" eröffnen. Im Ticket Folgendes angeben:

- Die Matrik-Nr. des Kindes, die beim Speichern den Fehler erzeugt.
- Den so genannten Schülerbezeichner aus WiSion<sup>®</sup>, der den Namen des Kindes enthält (siehe Abbildung rechts):

| GD K       | on. SchulS.                                        | Förd.    | Gesundh. | Beurt. | La |  |  |  |
|------------|----------------------------------------------------|----------|----------|--------|----|--|--|--|
| Schüler/in | Testfrau Mimi, W, 2A, 31.07.2009, 2, 2, 0000014152 |          |          |        |    |  |  |  |
| Nachname   | e *                                                | Testfrau |          |        |    |  |  |  |
| Vorname *  |                                                    | Mimi     |          |        |    |  |  |  |
| 2. Vornam  | e                                                  |          |          |        |    |  |  |  |